## Installing Cisco AnyConnect and Connecting to VPN on Linux

The following steps will walk you through how to connect to the campus network from off campus using VPN access. **NOTE:** Upon connecting to VPN, you will be prompted to verify your identity using Two-Factor Authentication. You must enroll in Two-Factor Authentication prior to beginning this process. For further information regarding enrollment in Two-Factor Authentication, visit <u>TwoStep.tamucc.edu</u>.

| <        |                           | Network                          |                             | × |
|----------|---------------------------|----------------------------------|-----------------------------|---|
|          | Wired                     | <b>Wired</b><br>Connected - 1000 | ) Mb/s                      |   |
| Ê        | TAMUCC - Laredo VPN       | IPv4 Address                     | 192.168.0.20                |   |
| <u> </u> | TAMUCC - Corpus IPSEC VPN | IPv6 Address                     | fe80::22cf:30ff:fe39:c46a   |   |
| Q.       | Network proxy             | Hardware Address                 | 20:CF:30:39:C4:6A           |   |
|          |                           | Default Route                    | 192.168.0.1                 |   |
|          |                           | DNS                              | 66.90.130.101 216.82.201.11 |   |
| +        | -                         | Add Profile                      |                             | ۵ |

1) Select the + button to add a new network connection.

2) Select **VPN** as your network connection type.

|        | Add Network Connection | ×   |
|--------|------------------------|-----|
| VPN    |                        |     |
| Bond   |                        |     |
| Team   |                        |     |
| Bridge |                        |     |
| VLAN   |                        |     |
|        | Can                    | cel |

3) Select Cisco AnyConnect Compatible VPN (openconnect).

| Add Network Connection                                                                     | ×         |
|--------------------------------------------------------------------------------------------|-----------|
| Cisco AnyConnect Compatible VPN (openconnect)<br>Compatible with Cisco AnyConnect SSL VPN. |           |
| Cisco Compatible VPN (vpnc)                                                                |           |
| Compatible with various Cisco, Juniper, Netscreen, and Sonicwall IPsec-based VPN g         | gateways. |
| OpenVPN                                                                                    |           |
| Compatible with the OpenVPN server.                                                        |           |
| Point-to-Point Tunneling Protocol (PPTP)                                                   |           |
| Compatible with Microsoft and other PPTP VPN servers.                                      |           |
| Import from file                                                                           |           |
|                                                                                            | Cancel    |

4) Fill in the **Name** and **Gateway** fields. Name can be anything you wish and the Gateway should be **vpn.tamucc.edu**. Leave everything else as the default and click the **Add** button.

| Add Network Connection |                                   |                    |               | ×          |     |
|------------------------|-----------------------------------|--------------------|---------------|------------|-----|
| Identity<br>IPv4       | Name                              | TAMUCC - Corpu     | IS            |            |     |
| IPv6                   | Firewall Zone                     | Default            |               | •          |     |
|                        | 🗌 Make availa                     | ble to other users |               |            |     |
|                        | General                           |                    |               |            |     |
|                        |                                   | Gateway            | vpn.tamucc.eo | tu         |     |
|                        | CA                                | Certificate        | (None)        |            |     |
|                        |                                   | Proxy              |               |            |     |
|                        | Allow Cisco Secure Desktop trojan |                    |               |            |     |
|                        | CSD W                             | /rapper Script     |               |            |     |
|                        | Certificate A                     | uthentication      |               |            |     |
|                        | User                              | Certificate        | (None)        | L          |     |
|                        | I                                 | Private Key        | (None)        | L L        |     |
|                        | Use FSID for key passphrase       |                    |               |            |     |
|                        | Software Token Authentication     |                    |               |            |     |
|                        | Token Mod                         | e Disabled         |               | •          |     |
|                        |                                   |                    | То            | ken Secret |     |
|                        |                                   |                    |               |            |     |
|                        |                                   |                    |               |            |     |
|                        |                                   |                    | Car           | cel        | Add |

Last Updated 9/1/2016

5) You should now see your new network VPN connection in the list. Click the **On/Off** slider to **On**.

| <  |                           | Network                              | ×   |
|----|---------------------------|--------------------------------------|-----|
|    | Wired                     | TAMUCC – Corpus VPN<br>Not connected | OFF |
| £  | TAMUCC - Laredo VPN       | VPN Type openconnect                 |     |
| £  | TAMUCC - Corpus IPSEC VPN | Gateway vpn.tamucc.edu               |     |
| ٤  | TAMUCC - Corpus VPN       |                                      |     |
| ō, | Network proxy             |                                      |     |
| +  | -                         |                                      | ۵   |

6) You should now see the Login prompt. Enter your IslandID and password. The third field tells Duo Security how you want to authenticate. Type **push**, **phone**, or **sms** into the third field labeled Password. NOTE: For ease of access we recommend using the push option.

| Connect to VPN 'TAMUCC - Corpus' × |         |  |  |  |
|------------------------------------|---------|--|--|--|
| VPN host vpn.tamucc.edu   Connect  |         |  |  |  |
| Please enter your username and pas | ssword. |  |  |  |
| Username:                          |         |  |  |  |
| Password:                          |         |  |  |  |
| Password:                          |         |  |  |  |
| Save passwords Cancel              | Login   |  |  |  |
| ▶ Log                              |         |  |  |  |
|                                    | Close   |  |  |  |

| push  | Push a login request to your phone (if you have Duo Mobile installed and activated on your<br>iPhone, Android, Windows Phone, or BlackBerry device). Just review the request and tap<br>"Approve" to log in. |
|-------|----------------------------------------------------------------------------------------------------|
| phone | Authenticate via phone callback.                                                                                                    |
| sms   | Get a new batch of SMS passcodes.<br>Your login attempt will fail — log in again with one of your new passcodes.                                                                                             |

7) Once you have filled in the login fields, you can click the **Login** button. Depending on what you typed on Step 6 you will be asked to verify your identity using Two-factor Authentication.

| Connect to VPN 'TAMUCC - Corpus' ×       |              |  |  |  |
|------------------------------------------|--------------|--|--|--|
| VPN host vpn.tamucc.edu                  |              |  |  |  |
| Please enter your username and password. |              |  |  |  |
| Username:                                | phale        |  |  |  |
| Password:                                | •••••        |  |  |  |
| Password:                                | ••••         |  |  |  |
| Save passwords                           | Cancel Login |  |  |  |
| ▶ Log                                    |              |  |  |  |
|                                          | Close        |  |  |  |

8) Once your identity is verified using Two-Factor Authentication, you are now connected to the campus network using VPN and are able to use Internal TAMUCC Services.

| <  |                           | Network                | × |
|----|---------------------------|------------------------|---|
|    | Wired                     | Connected              |   |
| ŝ  | TAMUCC - Laredo VPN       | VPN Type openconnect   |   |
| ŧ  | TAMUCC - Corpus IPSEC VPN | Gateway vpn.tamucc.edu |   |
| ٤  | TAMUCC - Corpus VPN       |                        |   |
| ŌJ | Network proxy             |                        |   |
| +  | -                         |                        | ۵ |